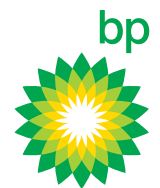

# How-to manage your account on the bp Fuelcard Online portal

| 🌼 BP Fu                                                        | elcard Online                                         |                          | ON LIMITED (0110075580<br>ON LIMITED (0110075580<br>Content Database           | D)                                        |
|----------------------------------------------------------------|-------------------------------------------------------|--------------------------|--------------------------------------------------------------------------------|-------------------------------------------|
| Home                                                           | Cards                                                 | Transactions             | Reports                                                                        | Support                                   |
|                                                                |                                                       |                          |                                                                                |                                           |
| Welcome, Fle                                                   | et Manager                                            |                          | Account Sur                                                                    | mmary                                     |
| Welcome, Flee<br>BP Fuelcard Online is<br>BP Fuelcard accounts | et Manager<br>s here to help you with the day t<br>s. | to day management of you | Account Sur<br>Jr XXXXXXXXON<br>(0110075580)                                   | nmary<br>I LIMITED                        |
| Welcome, Fle<br>BP Fuelcard Online is<br>BP Fuelcard accounts  | et Manager<br>s here to help you with the day t<br>s. | to day management of you | Account Sur<br>Jr XXXXXXXON<br>(0110075580)<br>Account Status                  | nmary<br>I LIMITED<br>Active              |
| Welcome, Flee<br>BP Fuelcard Online is<br>BP Fuelcard accounts | et Manager<br>s here to help you with the day t<br>s. | to day management of you | Account Sur<br>XXXXXXXXON<br>(0110075580)<br>Account Status<br>Current Balance | nmary<br>I LIMITED<br>Active<br>\$ 570.00 |

### Accessing and Viewing account information

When you login, the system defaults to the first account in the list. To change this, use the dropdown menu, which lists all accounts that you have access to.

Account information is easy to view, no matter where you are on the site:

- + The account's **Current Balance** will display under the dropdown
- + An overview is shown in the **Account Summary** on the homepage
- Hore detailed information is consolidated on the Account Details screen.

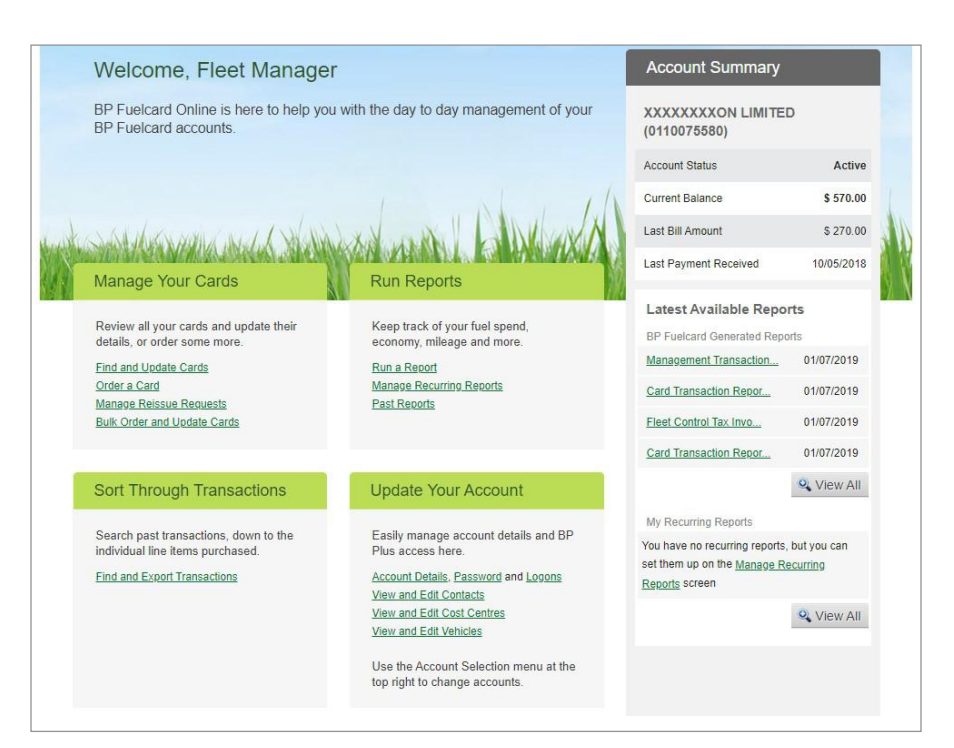

### Account management features

| 🚺 🐉 BP Fue                                                                                                    | elcard Onlin                                        | e xxxxxxxxx                                                       | N LIMITED (011007 | <b>* *</b>                                                                                                    |  |  |
|----------------------------------------------------------------------------------------------------|-----------------------------------------------------|-------------------------------------------------------------------|-------------------|----------------------------------------------------------------------------------------------------|--|--|
|                                                                                                    |                                                     |                                                                   |                   | Current Balance \$ 570.00 Account Status: Active<br>Account Details                                                                                                    |  |  |
| Home                                                                                                    | Cards                                               | Transactions                                                      | Reports           | Support                                                                                                    |  |  |
| Account Details                                                                                                    |                                                     |                                                                   |                   |                                                                                                    |  |  |
| loodant Dotano                                                                                                    |                                                     |                                                                   |                   |                                                                                                    |  |  |
| Account Details                                                                                                    |                                                     |                                                                   |                   | Account Summary                                                                                                    |  |  |
| ccount Name: Contact Name<br>rading Name: XXXXXXXON<br>IMITED                                                                             |                                                     |                                                                   |                   | XXXXXXXXON LIMITED<br>(0110075580)                                                                                                    |  |  |
|                                                                                                    |                                                     |                                                                   |                   |                                                                                                    |  |  |
| account number: 0110075580                                                                                                    |                                                     |                                                                   |                   | Account Status Active                                                                                                    |  |  |
| View Contact Information and Ad                                                                                                    | dress Details                                       |                                                                   |                   | Account Status Active Current Balance \$ 570.00                                                                                                    |  |  |
| View Contact Information and Ad Contact Information                                                                                       | dress Details                                       | 15 Details                                                        |                   | Account Status Active Current Balance \$ 570.00 Last Bill Amount \$ 270.00                                                                                                    |  |  |
| View Contact Information and Ad Contact Information Contact Name: Contact Name ob title: imail: nobody@wexinc.co.nz thone: 1234 5678 9012 | dress Details<br>Addre<br>Busine<br>Addre<br>, 0622 | ss Details<br>ss street address:<br>ss 1 Address 2 Address 3 City |                   | Account Status     Active       Current Balance     \$ 570.00       Last Bill Amount     \$ 270.00       Last Payment Received     10/05/2018       Note: Current balance may not reflect payments made in the past 48 hours. |  |  |

The **Account Details** screen provides quick access to a number of account management features:

#### + View and Edit Contacts

Edit existing contacts attached to this account, or set up new ones. Contacts listed here can be selected at a later date, for example, as a recipient of newly ordered cards or reports.

#### + View and Edit Cost Centres

Find, filter and edit cost centres, which are applied to cards to assist with the allocation of expenses and reporting in your business.

#### + Change Your Password or Request a Login

Use the quick links here to carry out these tasks.

#### + Connect to Xero

Use the quick link to connect your account to Xero. Doing this will mean that all of your fuel expenses and tax invoices will be processed directly to your Xero account, to help save you time.

#### + View and Edit Vehicles

Manage your vehicles, including setting or updating odometers.

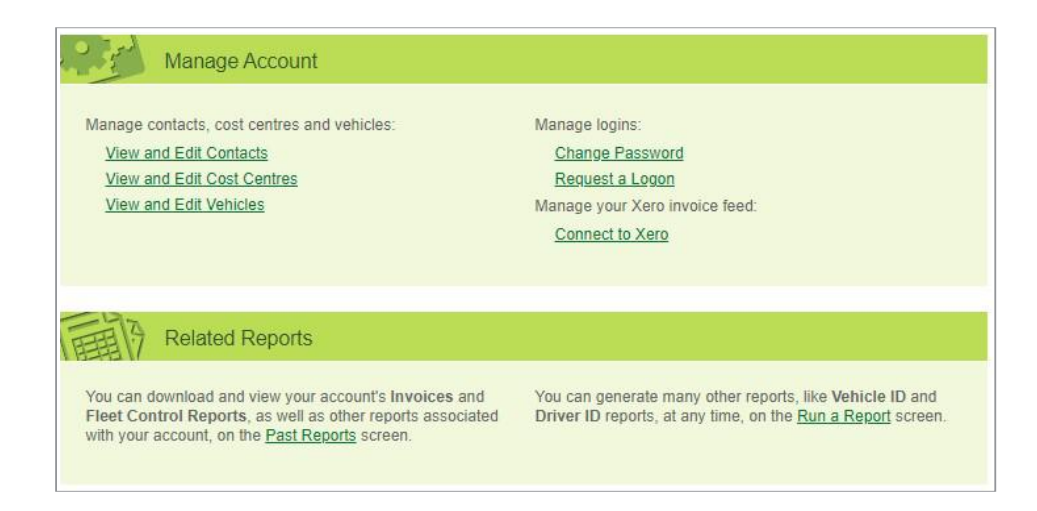

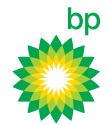

## Editing account details

| Home                                                                                                    | Cards   | Transactions                                                                                                    | Reports                                                           | Su                                                                        | pport                                       |
|----------------------------------------------------------------------------------------------------|---------|----------------------------------------------------------------------------------------------------|-------------------------------------------------------------------|---------------------------------------------------------------------------|---------------------------------------------|
| Account Details                                                                                                   |         |                                                                                                    |                                                                   |                                                                           |                                             |
| Account Datails                                                                                                   |         |                                                                                                    |                                                                   | Account Summan                                                            | (-                                          |
|                                                                                                    |         |                                                                                                    |                                                                   | Account Summary                                                           |                                             |
| rading Name: XXXXXXXXON<br>IMITED<br>Account number: 0110075580                                                   |         |                                                                                                    |                                                                   | XXXXXXXXON LIMIT<br>(0110075580)                                          | ED                                          |
| <ul> <li>View Contact Information and Address</li> </ul>                                                          | Details |                                                                                                    |                                                                   | Account Status                                                            | Active                                      |
|                                                                                                    |         |                                                                                                    |                                                                   | Current Balance                                                           | \$ 570.00                                   |
| Contact Information                                                                                               |         | Address Details                                                                                                    |                                                                   | Last Bill Amount                                                          | \$ 270.00                                   |
| Contact Name: Contact Name<br>Job title:<br>Email: nobody@wexinc.co.nz                                            |         | Business street address:<br>Address 1 Address 2 Address<br>, 0622                                                                                | 3 City                                                            | Last Payment Receive<br>Note: Current balance m                           | ed 10/05/2018<br>nay not reflect            |
| hone: 1234 5678 9012<br>Jobile: 1234 5678 9032<br>Fax: 1234 5678 9012                                             |         | Business postal address:<br>Same as Street Address                                                                                               | Edit Assount Dataila                                              | Use the Account Select<br>the top right to change                         | est 48 hours.<br>Ction menu at<br>accounts. |
| <ul> <li>and Address Details</li> <li>Edit using the Edit Account Debutton</li> <li>Click Save Changes</li> </ul> | etails  | Account name Trading i<br>Contact Name XXXXXX                                                                                                    | name Account num<br>(XXON LIMITED 0110075580                      | ber                                                                       |                                             |
|                                                                                                    |         | Contact name Contact Name                                                                                                    | * Including area codePhone<br>1234 5678 9012                      |                                                                           |                                             |
| Updating your contact                                                                                             | ,       | View Contact Information and Addres                                                                                                    | ss Details                                                        |                                                                           |                                             |
| email address                                                                                                    |         |                                                                                                    |                                                                   | Edit                                                                      | Account Detail                              |
| ollow steps 1 to 4 above to upda<br>our account email address, then<br>ollow the instructions below:              | ate 🔛   | Manage Account                                                                                                    |                                                                   |                                                                           |                                             |
| . Under Manage Account, click<br>View and Edit Contacts                                                           | ,       | Manage contacts, cost centres and vehicle<br><u>View and Edit Contacts</u><br><u>View and Edit Cost Centres</u><br><u>View and Edit Vehicles</u> | es: Manage log<br><u>Change  </u><br><u>Request</u><br>Manage you | ins:<br><u>Password</u><br><u>a Logon</u><br>Jr Xero invoice feed:        |                                             |
| . Select the <b>Contact Name</b> tha wish to edit                                                                 | it you  |                                                                                                    | Connect                                                           | to Xero                                                                   |                                             |
| . Click View and Edit Details                                                                                     | TE      | Related Reports                                                                                                    |                                                                   |                                                                           |                                             |
| . Update contact email                                                                                            | F       | You can download and view your account<br>Fleet Control Reports, as well as other n                                                              | 's Invoices and You can ger<br>eports associated Driver ID re     | nerate many other reports, like<br>ports, at any time, on the <u>Ru</u> r | e Vehicle ID and<br>n a Report screen       |
|                                                                                                    | V       | vitri your account, on the Past Reports sc                                                                                                    | reen.                                                             |                                                                           |                                             |

- 4. Update contact email
- 5. Click Save Changes

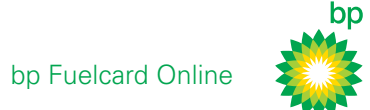

## > Easy access to account reports

| Home                                                                                                    | Cards                                    | Transactions                                                                                                    | Reports                                                                                                    | Support                                                                                                    |
|----------------------------------------------------------------------------------------------------|------------------------------------------|----------------------------------------------------------------------------------------------------|----------------------------------------------------------------------------------------------------|----------------------------------------------------------------------------------------------------|
|                                                                                                    |                                          |                                                                                                    | Ac                                                                                                    | count Summary                                                                                                    |
| Account Name: Contact Name<br>Frading Name: XXXXXXXXON<br>IMITED<br>Account number: 0110075580                                                                          | d Address Details                        |                                                                                                    | X<br>(C<br>A                                                                                                  | XXXXXXXON LIMITED<br>1110075580)<br>Account Status Activ                                                                                                    |
| Contact Information<br>Contact Name: Contact Name<br>Job title:<br>Email: nobody@wexinc.co.nz<br>Phone: 1234 5678 9012<br>Mobile: 1234 5678 9032<br>Fax: 1234 5678 9012 |                                          | Address Details<br>Business street address:<br>Address 1 Address 2 Address 3 Cit<br>, 0622<br>Business postal address:<br>Same as Street Address<br>Edit                                  | y L<br>Account Details                                                                                        | ast Bill Amount \$ 270.0<br>ast Bill Amount \$ 270.0<br>ast Payment Received 10/05/201<br>lote: Current balance may not reflect<br>ayments made in the past 48 hours.<br>lise the Account Selection menu at<br>ne top right to change accounts. |
| e <b>Related Reports</b> secti<br>count Details screen pro<br>cess to all the reports rel<br>count.                                                                     | on on the<br>vides easy<br>ating to this | ew Contact Information and Address Details                                                                                                    | 5                                                                                                    | Edit Account Deta                                                                                                    |
| Access your bp general<br>Invoices and Statement<br>Generally browse all rep<br><b>Past Reports</b><br>Or <b>Run a Report</b> of you                                    | ted<br>s<br>ports in<br>Ir choice.       | Manage Account Manage contacts, cost centres and vehicles: View and Edit Contacts View and Edit Cost Centres View and Edit Vehicles Update Credit Limit Alert Update Account Locked Alert | Manage logins:<br><u>Change Passwa</u><br><u>Request a Logo</u><br>Manage your Xero<br><u>Connect to Xero</u> | ord<br>Vn<br>i invoice feed:<br>2                                                                                                    |
| Did you know?<br>We recommend you view t<br>video tutorial on 'How To R<br>to learn about the powerful                                                                  | he separate                              | Related Reports Ou can download and view your account's Invo Ieet Control Reports, as well other reports as o your account, on the <u>Past Reports</u> screen.                            | ices and You can generate n<br>sociated Driver ID reports, a                                                  | nany other reports, like Vehicle ID and<br>it any time, on the <u>Run a Report</u> screen.                                                                                                    |

How-to manage your account

bp Fuelcard Online

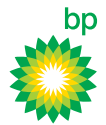

# For more information contact bp

bp Fuelcard Virtual Assistant bp Fuelcard Online Portal

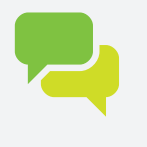

Email your enquiry to BPFuelcard@bp.co.nz Or contact your Sales Manager

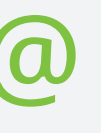

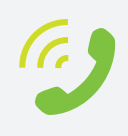